Источник: РосКвартал® — интернет-служба №1 для управляющих организаций https://roskvartal.ru//wiki/ads-na-100

## Оценка качества исполнения заявки

После завершения заявки появляется возможность оценить работу мастера. Для этого диспетчеру необходимо связаться с собственником, оставившим заявку, получить от него обратную связь о выполнении работ.

Для этого пройдите в раздел **Диспетчерская - Журнал заявок АДС - Выполненные**. Из предложенного списка выберите ту заявку, которой необходимо присвоить оценку. Нажмите кнопку **Добавить отзыв**, и предложенном поле заполните все поля.

Оценить заявку можно по десятибалльной шкале, а также есть возможность добавить отзыв о работе и качестве ее исполнения со слов собственника.

Для сохранения отзыва нажмите кнопку Сохранить отзыв.

**Оценка заявителя** высветится в правом верхнем углу - отобразится в виде пяти звезд. Чем выше оценка по десятибалльной шкале, тем больше звезд будет закрашено. **Отзыв заявителя** можно прочитать в нижнем правом углу.

В общем разделе данная заявка также будет отображаться со звездами.

Источник: РосКвартал® — интернет-служба №1 для управляющих организаций https://roskvartal.ru//wiki/ads-na-100